09年云南省选聘高校毕业生到村任职考试网络报名流程 PDF 转换可能丢失图片或格式,建议阅读原文

https://www.100test.com/kao\_ti2020/576/2021\_2022\_09\_E5\_B9\_B4 \_E4\_BA\_91\_E5\_8D\_c26\_576843.htm 云南省2009年选聘高校毕 业生到村任职考试网络报名流程 首先,要注意调整你计算机 里的IE属性,把弹窗禁止程序关闭,具体操作为:打开IE, 在"工具"栏的"INTERNET选项"中点击"隐私",再找 到"打开弹出窗口阻止程序",把前面的小勾取消,然后点 击"应用",如下:1、在浏览器地址栏里输

入www.ynrsksw.cn后回车,进入"云南考试网网站导航"页面 ; 2、任选一个报名服务器进入"云南人事考试网"页面; 3 、在"报名正在进行"栏目中点击"2009年05月云南省选聘 高校毕业生到村任职"进入考试报名页面;4、仔细阅读" 招考公告"后,点击【下一步】进入"用户登录"页面;5 、仔细阅读页面下方的输入提示后,点击【首次报名】登录 系统; 6、仔细阅读有关考试的各相关说明; 7、点击左侧" 报名填表"查看报考诚信承诺书;8、仔细阅读"2009年云南 省选聘高校毕业生到村任职考试报考诚信承诺书"后,点击 页面下方的【同意】按钮进入信息填写页面; 9、按照输入 提示依次填写各项信息后,点击【下一步】;说明:"报考 部门"、"报考职位"及"所学专业"三个信息项需要点击 右侧的 按钮, 在弹出的对话框中点选输入, (根据网络情况 , 可能弹出窗口弹出较慢, 请稍候。如在一分钟后仍未弹出 选项,请注意检查本机的IE设置。部分病毒或木马 可能导致 弹窗无法弹出,请保证本机在无毒环境下工作。如不能确定 是否病毒影响,建议换台计算机再试),如:10、不必理会

"考区"与"报名点"的设置,那是系统默认,直接点击【 保存】按钮弹出操作提示对话框,点【确定】完成基本信息 的保存,进入下一页面;11、点击【上传照片】按钮进入" 照片上传"页面;12、仔细阅读照片上传有关说明后,点击 【浏览】弹出"选择文件"对话框,选择要上传的照片,点 击【打开】完成照片的选择: 13、点击【上传照片】弹出操 作提示对话框,点击【确定】完成照片的上传操作(说明: 关于照片格式、大小的要求和处理请参看照片要求及操作流 程); 14、点击左侧"网上缴费"阅读缴费相关说明,点击 【交易互通支付平台】进入"网上支付"页面(说明:请关 闭浏览器拦截弹出窗口选项,支付页面在弹出窗口中);15 、点击【支付】按钮,进入"宝易互通"支付首页;16、选 择支付银行后,点击【到银行支付】进入银行的支付页面, 输入银行帐号信息后按提示操作。 更多信息请访问:考试大 公务员网校 公务员论坛 公务员在线题库 相关链接:考试大 公务员加入收藏